## Android Eduroam Installation

1- Please select "Settings" icon.(Picture1)

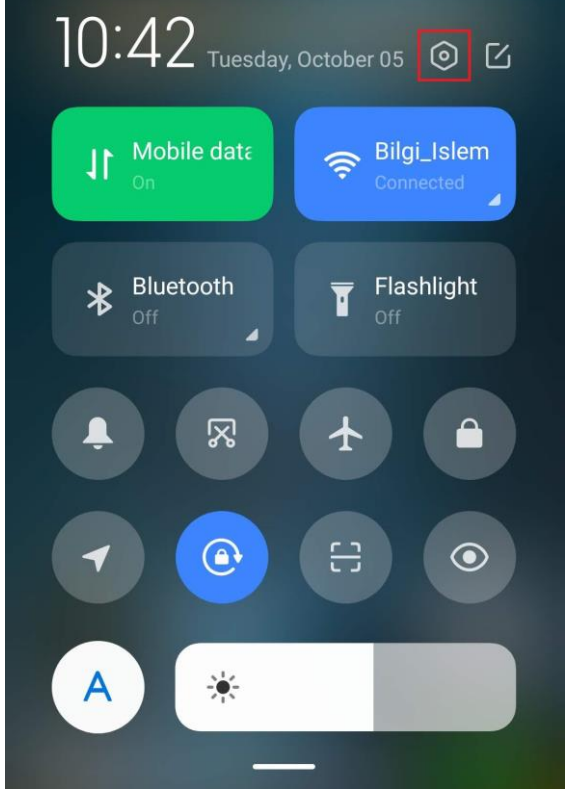

## Picture1

2- Click "Wi-fi" link. (Picture2)

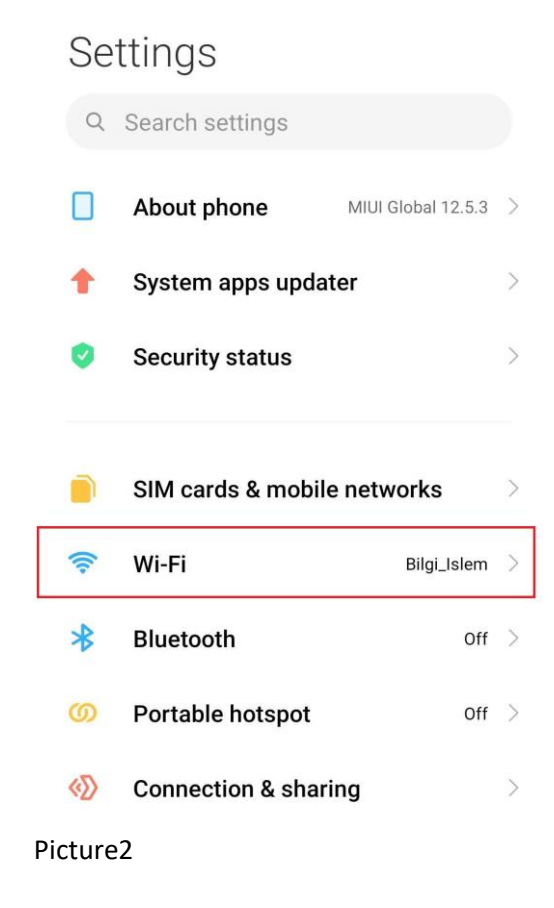

3- Then select "eduroam" network. (Picture3)

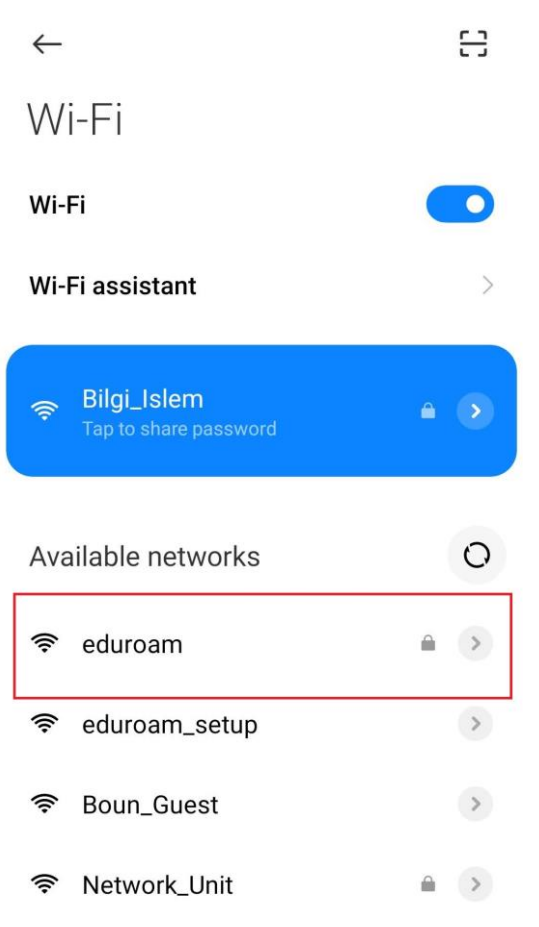

## Add network

## Picture3

4- Click the "Advanced options" button. (Picture4)

| <i>←</i>         | 8       |
|------------------|---------|
| Wi-Fi            |         |
| Wi-Fi            |         |
| Wi-Fi assistant  | >       |
| eduroam          |         |
| Identity         |         |
| Password         | ٥       |
| Advanced options | Connect |

Picture4

- 5- Each options must be set as below:
  EAP method : TTLS
  Phase 2 authentication: PAP
  CA certificate :Do not validate (Picture 5.1)
- 6- Type your @BOUN e-mail address and password. (Picture5.2)
- 7- Click "Connect" button. (Picture5.3)

| Wi-Fi                                                          |                                |   |  |
|----------------------------------------------------------------|--------------------------------|---|--|
| eduroam                                                        |                                |   |  |
| EAP method                                                     | TTLS                           | > |  |
| Phase 2 auth                                                   | PAP                            | > |  |
| CA certificate                                                 | CA certificate Do not validate |   |  |
| No certificate specified. Your connection will not be private. |                                |   |  |
| Privacy                                                        | Use device MAC                 | > |  |
| username@boun.edu.tr                                           |                                |   |  |
| Anonymous identity                                             |                                |   |  |
|                                                                |                                |   |  |
| Simple options                                                 | Connect                        |   |  |

Picture5

If authentication is successful it shows "Connected". (Picture 6)

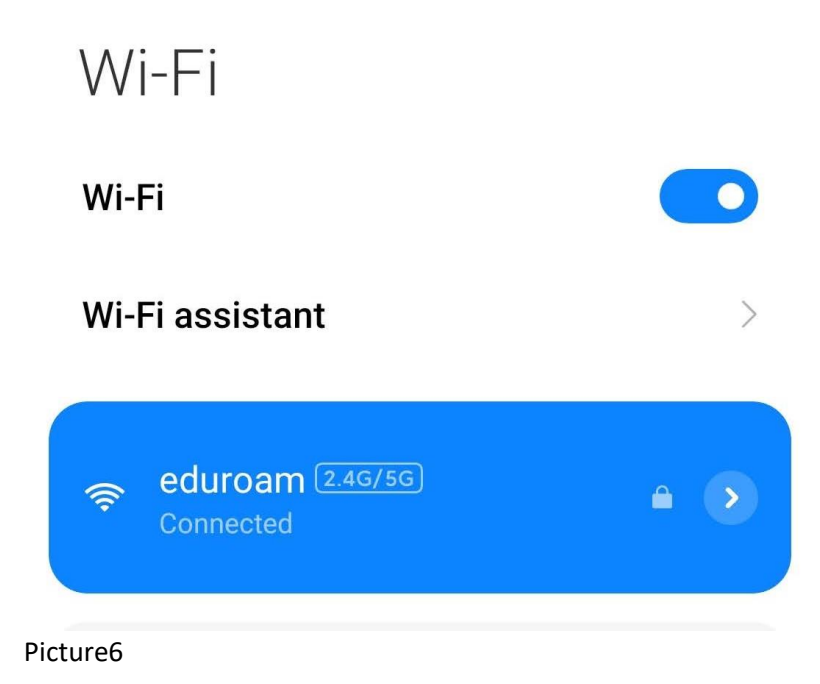